## PCSC Kartenleser Fehler | Lösung

### Problemstellung

Sollte es zu PCSC Fehlern kommen (erkennbar in der AMPAREX Java-Konsole) wobei NFC-Karten nicht lesbar sind, muss der 'PCSC Fix' für Windows, installiert werden. Diesen finden Sie im Downloadbereich auf der <u>AMPAREX Homepage</u>.

#### Lösung

Falls es bei der normalen Installation des Fixes Probleme geben sollte, können folgende Schritte durchgeführt werden:

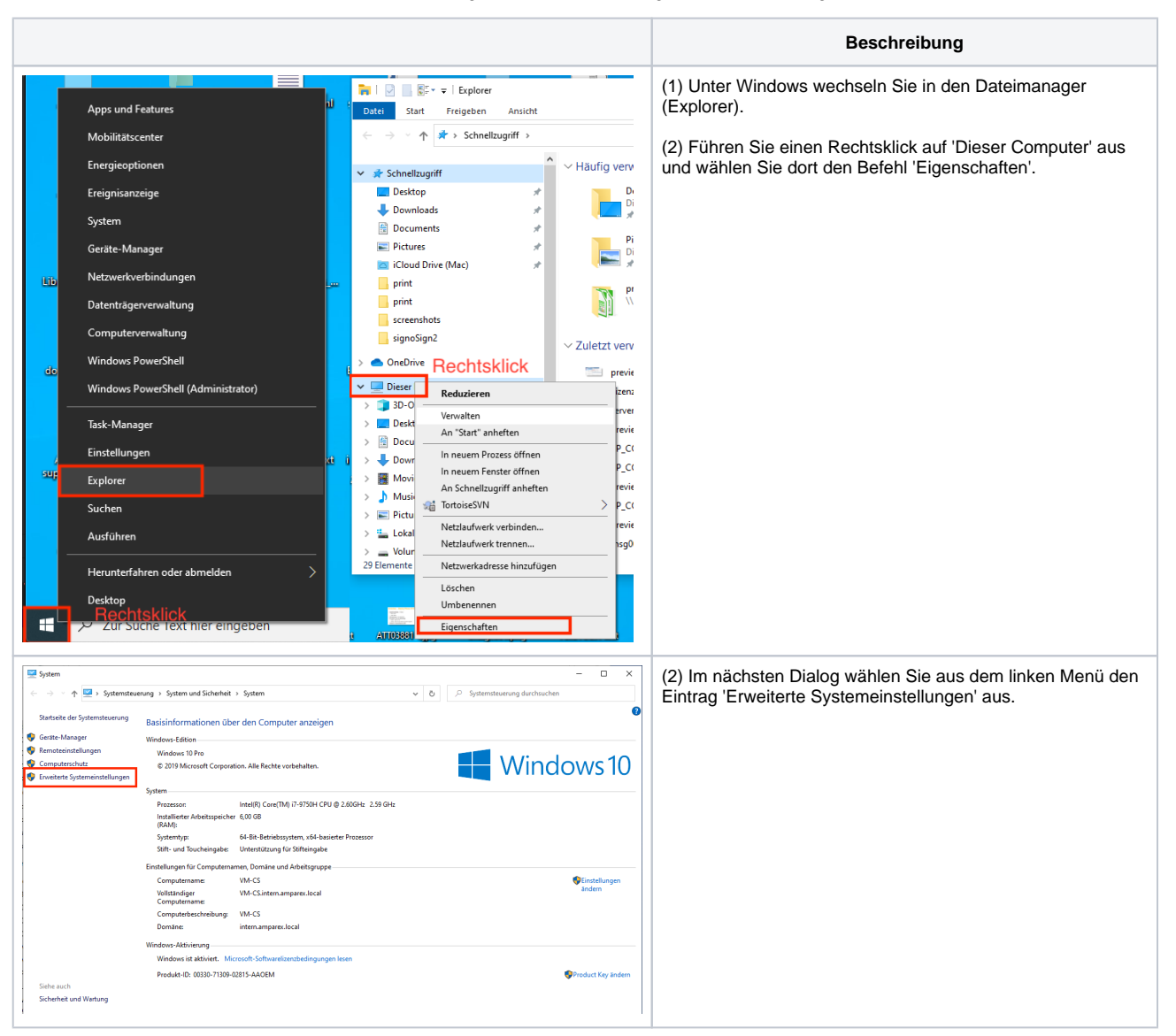

# PCSC Kartenleser Fehler | Lösung

| Systemeigenschaften X                                                                       | (3) Im Reiter 'Erweitert' klicken Sie im Bereich 'Leistung' auf<br>die Schaltfläche 'Einstellungen' |
|---------------------------------------------------------------------------------------------|----------------------------------------------------------------------------------------------------|
| Computername Hardware Envellent Computerschutz Remote                                       | de Schaimache Einstellungen.                                                                        |
| Sie müssen als Administrator angemeldet sein, um diese Änderungen<br>durchführen zu können. |                                                                                                    |
| Leistung                                                                                    |                                                                                                    |
| Visuelle Effekte, Prozessorzetplanung, Speichemutzung und virtueller                        |                                                                                                    |
| Einstellungen                                                                               |                                                                                                    |
| Benutzemofile                                                                               |                                                                                                    |
| Desktopeinstellungen bezüglich der Anmeldung                                                |                                                                                                    |
| Einstelkingen                                                                               |                                                                                                    |
|                                                                                             |                                                                                                    |
| Starten und Wiederherstellen                                                                |                                                                                                    |
| Systemstart, Systemfehler und Debuginformationen                                            |                                                                                                    |
|                                                                                             |                                                                                                    |
| Einstellungen                                                                               |                                                                                                    |
|                                                                                             |                                                                                                    |
| Umgebungsvariablen                                                                          |                                                                                                    |
|                                                                                             |                                                                                                    |
| AV                                                                                          |                                                                                                    |
| OK Abbrechen Übernehmen                                                                     |                                                                                                    |
|                                                                                             |                                                                                                    |
| Leistungsoptionen X                                                                         | (4) Über den Reiter 'Datenausführungsverhinderung' wählen                                           |
|                                                                                             | Sie die Option 'Datenausführungsverhinderung für alle                                               |
| Visuelle Effekte Erweitert Datenausführungsverhinderung                                     | Programme und Dienste, mit Ausnahme" aus.                                                           |
| Wählen Sie die Einstellungen, die für Darstellung und Systemleistung                        |                                                                                                    |
| auf dem Computer verwendet werden sollen.                                                   |                                                                                                    |
| Octionals First III                                                                         |                                                                                                    |
| Optimale cinstellung automatisch auswahlen                                                  |                                                                                                    |
| O Fur optimale Darstellung anpassen                                                         |                                                                                                    |
| ○ Für optimale Leistung anpassen                                                            |                                                                                                    |
| O Benutzerdefiniert:                                                                        |                                                                                                    |
| Animation beim Minimieren und Maximieren von Fenstern                                       |                                                                                                    |
| Animationen auf der Taskleiste                                                              |                                                                                                    |
| Durchsichtigen Hintergrund für Symbolunterschriften auf dem De                              |                                                                                                    |
| Uurchsichtiges Auswahlrechteck anzeigen                                                     |                                                                                                    |
| Fensterschatten anzeigen                                                                    |                                                                                                    |
| Kanten der Bildschirmschriftarten verfeinern                                                |                                                                                                    |
| Mausschatten anzeigen                                                                       |                                                                                                    |
| Menüelemente nach Aufruf ausblenden                                                         |                                                                                                    |
| Menüs in Ansicht ein- oder ausblenden                                                       |                                                                                                    |
| Miniaturansichten anstelle von Symbolen anzeigen                                            |                                                                                                    |
| Miniaturansichtenvorschau für Taskleiste speichern                                          |                                                                                                    |
| Uffene Kombinationsfelder einblenden                                                        |                                                                                                    |
| Opurmenten bildidut für Listenfelder verwenden Peek aktivieren                              |                                                                                                    |
| Ouickinfo in Ansicht ein- oder ausblenden                                                   |                                                                                                    |
| Steuerelemente und Elemente innerhalb von Fenstern animieren                                |                                                                                                    |
|                                                                                             |                                                                                                    |
|                                                                                             |                                                                                                    |
|                                                                                             |                                                                                                    |
| OK Abbrechen Übernehmen                                                                     |                                                                                                    |
|                                                                                             |                                                                                                    |

## PCSC Kartenleser Fehler | Lösung

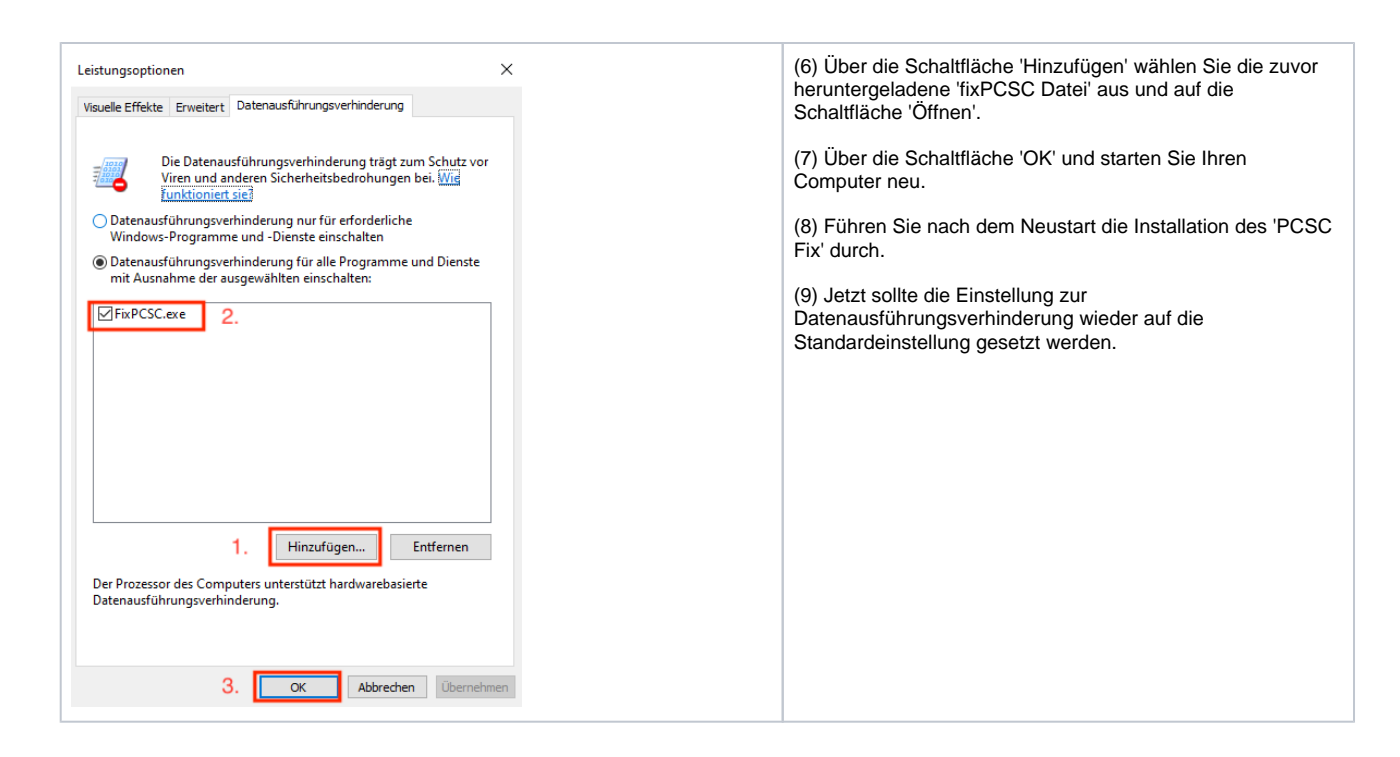